## 天津师范大学 VPN 下载流程详解

一、安装 APP

【步骤】打开浏览器,在"地址"栏中输入 VPN 下载地址: https://appstore.360.net/app/download,进入下载界面。如图1所示。

| <ul><li></li></ul>                          |                               |
|---------------------------------------------|-------------------------------|
|                                             |                               |
|                                             |                               |
|                                             |                               |
|                                             |                               |
| 360Connect                                  | 移动端扫码下载                       |
| <b>————————————————————————————————————</b> | <b>i</b> ệi Android下载(000759) |
| <b>(</b> Mac企业版下载(5.1.9)                    | <b>( Mac</b> 官方版下载(5.1.5)     |
| <b>i</b> OS企业版下载(5.0.3)                     | iOS官方版下载(5.0.1)               |
|                                             |                               |
|                                             |                               |

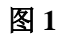

注意:同学们可根据各自需要下载(手机直接扫码下载)

二、登录 VPN

PC 端、手机端操作一致。

【步骤一】安装完毕后,打开 APP, 输入网关地址 vpn.tjnu.edu.cn 和网关端口 443, 如图 2 所示。

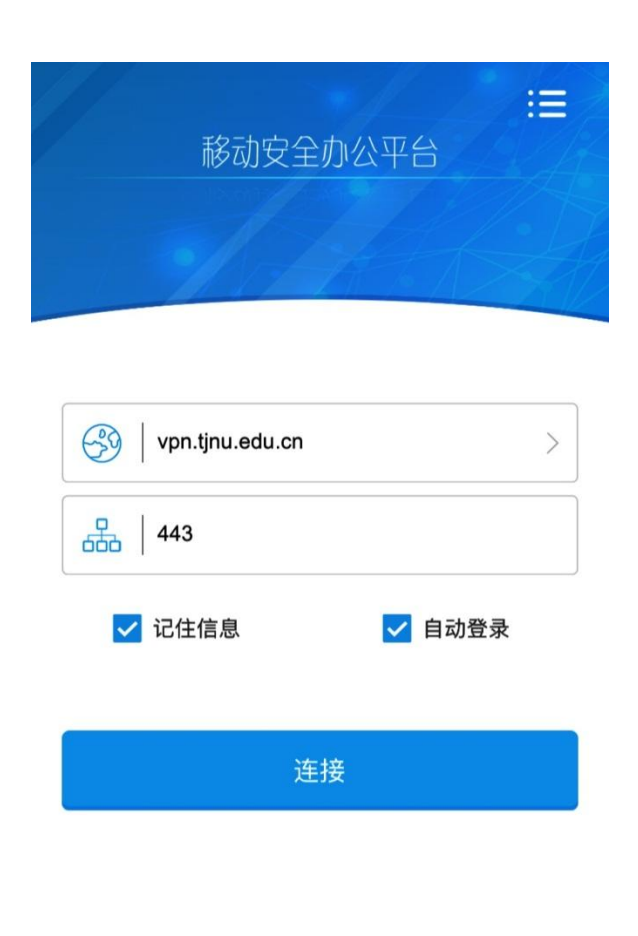

版本 5.0.3

图 2

【步骤二】点击连接,选择系统默认使用的"系统认证"模式,输入用户名(学号)、密码即可(所有师生账号均与网上服务大厅相同)。

## ▶苹果手机(iphone、IOS 系统)需要信任 APP 才可正常使用。

打开 APP 会出现如下情况,需要开启权限,步骤如下:

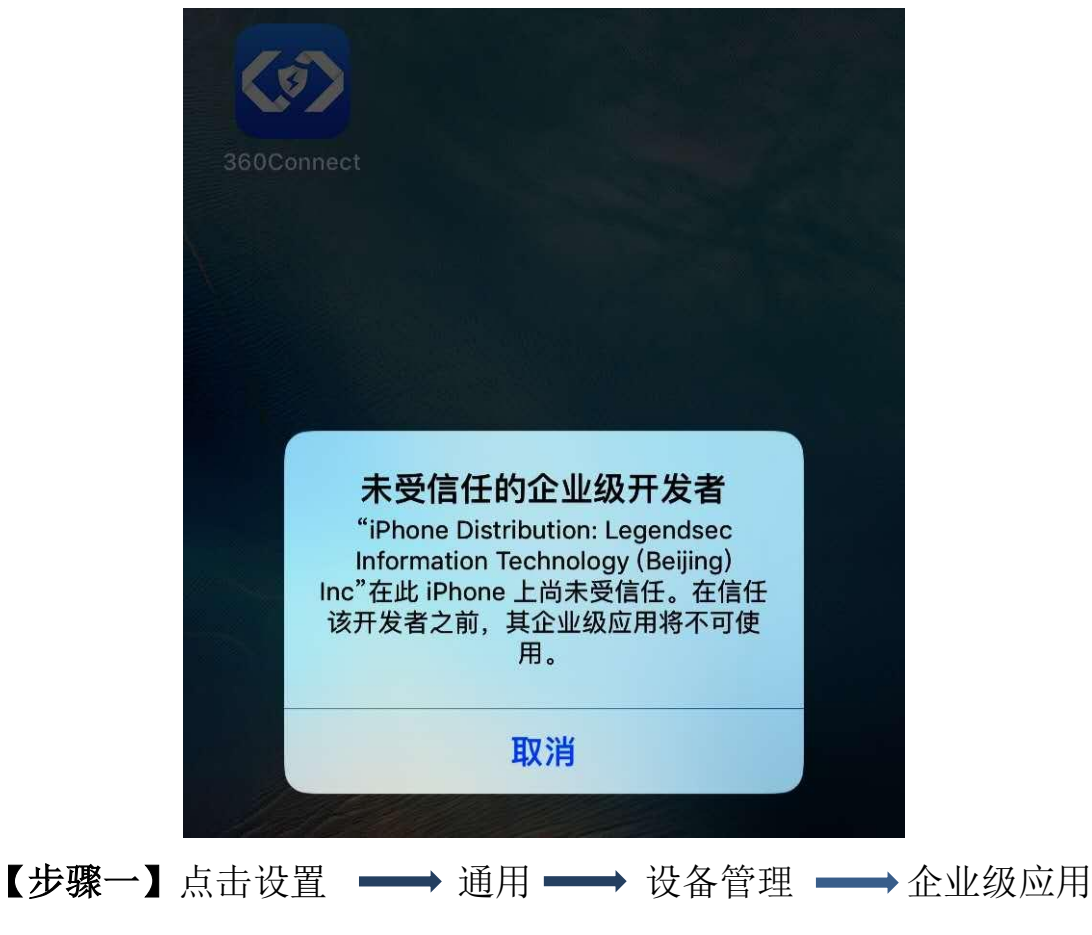

→ 信任,如下图,设置完毕后即可登录 VPN。登录步骤和 Android 系统手机登录步骤一、二相同。

|                                                 | 通用                                                                                                    |                        |
|-------------------------------------------------|----------------------------------------------------------------------------------------------------|------------------------|
| 🙆 通用 👥 1                                        | > 日期与时间                                                                                                    | >                      |
| AA 显示与亮度                                        | > 键盘                                                                                                    | >                      |
| · 墙纸 · · · · · · · · · · · · · · · · · ·        | 〉    语言与地区                                                                                                    | >                      |
| ▶ 声音与触感                                         | 〉    词典                                                                                                    | >                      |
| Siri 与搜索                                        | >                                                                                                    |                        |
| m 触控 ID 与密码                                     | > iTunes 无线局域网同步                                                                                                    | >                      |
| SOS 紧急联络                                        | > VPN 未连拍                                                                                                    | ¥ >                    |
| 电池     シ                                        | 设备管理 Legendsec Information Techno.                                                                                                    | >                      |
| 🕛 隐私 🔅                                          | > 监管                                                                                                    | >                      |
|                                                 |                                                                                                    |                        |
| A iTunes Store 与 App Store                      | > 还原                                                                                                    | >                      |
| E 钱包与 Apple Pay >                               | ><br>关机                                                                                                    |                        |
|                                                 | <b>第一</b> 少                                                                                                    |                        |
| く通用 设备管理                                        | Legendsec Information Technology (B)                                                                                                    | ei                     |
| く通用     设备管理       企业级应用                        | よのでは、「「「「」」」、「「」」、「」」、「」、「」、「」、「」、「」、「」、「」、「                                                                                                    | ei                     |
| く通用 设备管理<br>企业级应用                               | <ul> <li>Legendsec Information Technology (B<br/>来自开发者"iPhone Distribution: Legendsec Informat<br/>Technology (Beijing) Inc"的应用在此 iPhone 未受信任<br/>在信任此开发者之前将不会运行。</li> <li>信任"Legendsec Information Technology</li> </ul>                                                                                                    | <b>ei</b><br>ion<br>;, |
| ぐ通用 设备管理 企业级应用 ○ Legendsec Information Technolo | Legendsec Information Technology (B<br>来自开发者 "iPhone Distribution: Legendsec Informat<br>Technology (Beijing) Inc"的应用在此 iPhone 未受信任<br>在信任此开发者之前将不会运行。     信任 "Legendsec Information Technology<br>来自开发者 "IPHONE DISTRIBUTION: LEGENDSEC<br>INFORMATION TECHNOLOGY (BEIJING) INC"的应用                                                           | <b>ei</b>              |
| ぐ通用 设备管理 企业级应用 ○ Legendsec Information Technolo | <ul> <li>く Legendsec Information Technology (B<br/>来自开发者"iPhone Distribution: Legendsec Informat<br/>Technology (Beijing) Inc"的应用在此 iPhone 未受信任<br/>在信任此开发者之前将不会运行。</li> <li>信任"Legendsec Information Technology</li> <li>来自开发者"IPHONE DISTRIBUTION: LEGENDSEC<br/>INFORMATION TECHNOLOGY (BEIJING) INC"的应用</li> <li>③ 360Connect 已發</li></ul> | <b>ei</b><br>ion<br>(  |

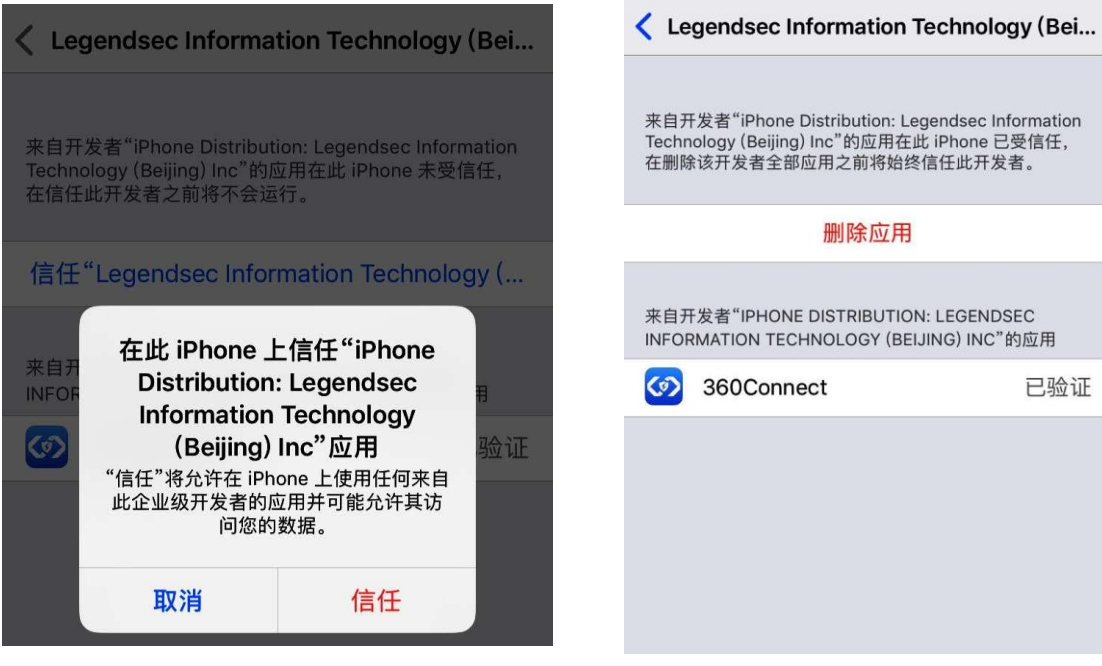

第五步

来自开发者"iPhone Distribution: Legendsec Information Technology (Beijing) Inc"的应用在此 iPhone 已受信任, 在删除该开发者全部应用之前将始终信任此开发者。 删除应用 来自开发者"IPHONE DISTRIBUTION: LEGENDSEC INFORMATION TECHNOLOGY (BEIJING) INC"的应用 360Connect 已验证

第六步